# BAB III METODE PENELITIAN

# 3.1 DATA MASUKAN

Seperti sudah dijelaskan pada bab latar belakang, dalam menjalankan software EnergyPlus ini, terlebih dahulu kita harus mengetahui berbagai macam data yang nantinya akan kita gunakan sebagai data masukan. Adapun data masukan ini terbagi atas 2 yaitu faktor yaitu faktor dalam dan faktor luar

# 1. Faktor Dalam

Yang dimaksud dengan faktor dalam disini adalah faktor yang terdapat didalam gedung Dekanat, antara lain adalah:

Material

Dalam Pemilihan material gedung Dekanat, tidak diketahui material apa yang pasti. Namun dalam pengambilan data, dipilih material yang mendekati material asli dari gedung Dekanat. Dimana tentunya tiap material juga mempunyai karakteristik yang berbeda-beda. Untuk lebih jelasnya dapat dilihat pada tabel 3.1

| Motorial          | Doughnos | Thicknes | Conductivity | Density              | Specific heat |
|-------------------|----------|----------|--------------|----------------------|---------------|
| Wateria           | Roughnes | (m)      | (W/m-K)      | (kg/m <sup>3</sup> ) | (J/kg-K)      |
| Brick 100 mm      | Medium   | 0.1016   | 0.89         | 1920                 | 790           |
| Granite           | Rough    | 0.003    | 4.2          | 2660                 | 350           |
| Concrete : cement | Medium   | 0.051    | 0.65         | 1280                 | 900           |
| Ceramics          | Smooth   | 0.005    | 1.7          | 2540                 | 800           |
| Concrete block    | Medium   | 0.2      | 1.13         | 2180                 | 920           |
| Gypsum            | Medium   | 0.051    | 0.24         | 816                  | 880           |
| Glass 6mm         | Smooth   | 0.006    | 0.9          |                      |               |
| Built up roof     | Rough    | 0.0095   | 0.16         | 1120                 | 1460          |

Tabel 3.1 Jenis material penyusun gedung Dekanat [3]

• Jumlah Pegawai

Jumlah penghuni pada gedung Dekanat berjumlah 29 orang(tidak termasuk jika ada acara khusus yang melibatkan lebih banyak orang). Untuk lebih jelasnya dapat dilihat pada tabel 3.2

• Inventaris

Inventaris yang dimaksud adalah segala jenis inventaris yang memerlukan daya listrik dan menghasilkan kalor. Misal komputer, printer, dan mesin fotocopy. Untuk lebih jelasnya dapat kita lihat pada tabel 3.2

|                         | Banyak | Inventaris |         |          |    |  |
|-------------------------|--------|------------|---------|----------|----|--|
| Ruangan                 | Orang  | Komputer   | Printer | fotocopy | AC |  |
| R. Infrastruktur        | 2      | 2          | 2       |          | 1  |  |
| R. Dekan                | 1      | 1          | 1       | -        | 1  |  |
| R. Man SDM              | 1      | 1          | 1       | -        | 1  |  |
| R. Man Pendidikan       | 1      | 1          | 1       | -        | 1  |  |
| R. Sek Manajer          | 3      | 3          | 2       | -        | 1  |  |
| R. Man Mahulum          | 1      | 1          | 1       | -        | 1  |  |
| R. Akunting             | 3      | 3          | 3       | -        | 1  |  |
| R. Keuangan             | 2      | 2          | 2       | -        | 1  |  |
| R. Sekretariat Fakultas | 3      | 3          | 3       | 1        | 1  |  |
| R. Kasir                | 1      | 1          | 1       | -        | 1  |  |
| R. Kesejahteraan        | 1      | 1          | 1       | -        | -  |  |
| R. Keuangan staff       | 1      | 1          | 1       | -        | -  |  |
| PPSi                    | 2      | 2          | 2       | -        | 1  |  |
| R. Sekretariat Dekan    | 1      | 1          | 1       | -        | 2  |  |
| Pantry                  | 3      | 3          | 3       | -        | -  |  |
| R. Penggajian           | 2      | 2          | 2       | -        | -  |  |
| R. Rapat Pimpinan       | 15     | -          | -       | -        | 1  |  |
| R. Chevron              | 100    | -          | -       | -        | 6  |  |
| R. Rapat Senat          | 15     | -          | -       | -        | 2  |  |

Tabel 3.2 Jumlah penghuni dan inventaris

# • Konsumsi Daya

Adalah daya yang digunakan disetiap ruangan gedung Dekanat dengan catatan *full loading*. Untuk lebih jelas dapat dilihat pada tabel 3.3

| Ruangan              | Daya (Watt) |
|----------------------|-------------|
| Infrastruktur        | 2200        |
| Seminar Chevron      | 12000       |
| Alumni Lounge        | 3300        |
| Server               | 2000        |
| Operator             | 636         |
| Dokumentasi          | 72          |
| Resepsionoist        | 144         |
| Pantry               | 36          |
| Dekan                | 2500        |
| Sekretaris Dekan     | 4500        |
| Sekretaris Fakultas  | 2200        |
| Keuangan             | 2200        |
| Akunting             | 3800        |
| Wakil Dekan          | 2700        |
| Rapat Pimpinan       | 1800        |
| Manajer Umum SDM     | 2700        |
| Manajer Pendidikan   | 3000        |
| Sekret Manajer       | 3700        |
| Manajer Mahalum      | 2500        |
| Rapat Dewan Guru     | 2000        |
| Rapat Senat Fakultas | 2300        |
| Selatan lantai 3     | 2500        |
| Timur lantai 3       | 2500        |
| Utara lantai 3       | 288         |
| Barat lantai 3       | 2000        |

Tabel 3.3 Daya tiap ruangan

Sumber: keryawan Dekanat "telah diolah kembali"

# 2. Faktor luar

Yang dimaksud dengan faktor luar adalah faktor penunjang yang terdapat diluar gedung Dekanat. Adapun faktor luar tersebut adalah sebagai berikut:

### • Data Temperature

Dalam mendapatkan data temperature, disini menggunakan bantuan sebuah software bernama Meteonorm. Versi yang digunakan adalah meteonorm versi 6. Alasan penggunaan software meteonorm ini sendiri adalah karena kita membutuhkan data suhu dan temperature selama 1 tahun.

Data yang akan kita gunakan adalah data maksimum pada masingmasing bulan. Hal ini dilakukan agar penghitungan energi berdasarkan pada kondisi ekstreme. Untuk jelasnya dapat dilihat pada tabel 3.4

| Bulan     | Suhu max $(^{0}C)$ | Suhu min ( $^{0}C$ ) |
|-----------|--------------------|----------------------|
| Januari   | 33.9               | 22                   |
| Februari  | 32.7               | 21.4                 |
| Maret     | 33.6               | 22.5                 |
| April     | 34                 | 22.2                 |
| Mei       | 33.9               | 23                   |
| Juni      | 34.4               | 21.7                 |
| Juli      | 33.6               | 21.9                 |
| Agustus   | 34                 | 21.8                 |
| September | 34.5               | 21.3                 |
| Oktober   | 34.5               | 22.1                 |
| November  | 34.8               | 21.8                 |
| Desember  | 33.8               | 22.3                 |
| 1         |                    |                      |

Tabel 3.4 Data suhu max dan min di Jakarta [4]

Sebagai perbandingan, disini juga akan ditampilkan suhu temperatur yang dijadikan ukuran dalam penentuan suhu yang digunakan dalam proses pendinginan. Untuk lebih jelas nya dapat dilihat pada tabel 3.5

| Annual Cooling, Dehumidification, and Enthalpy Design Conditions |                  |                 |      |      |          |      |      |             |          |
|------------------------------------------------------------------|------------------|-----------------|------|------|----------|------|------|-------------|----------|
|                                                                  |                  | Cooling DB/MCWB |      |      |          |      |      | MCWS/PCWD   |          |
| Hottest                                                          | Hottest<br>month | 0,4 %           |      | 1 %  |          | 2 %  |      | To 0,4 % DB |          |
| montn                                                            | DB range         | DB              | MCWB | DB   | MCW<br>B | DB   | MCWB | MCWS        | PCW<br>D |
| 7                                                                | 8                | 9a              | 9b   | 9c   | 9d       | 9e   | 9f   | 11a         | 11b      |
| 5                                                                | 7,5              | 33,2            | 25,9 | 32,9 | 26,0     | 32,2 | 25,9 | 5,4         | 50       |

Tabel 3.5 Annual Cooling, Dehumidification, and Enthalpy Design Conditions [2]

Dari tabel 3.5 bila kita ingin mendapatkan hasil dengan tingkat keakuratan yang tinggi, maka digunakan dengan cooling DB sebesar 0,4%. Sehingga data dry bulb yang kita gunakan adalah sebesar  $33.2^{\circ}$  C. Namun pada umumnya, tingkat keakuratan yang dipakai adalah 2% sehingga dry bulb yang dipakai sebesar  $32,2^{\circ}$  C

Selain temperatur lingkungan, disini juga diukur suhu ruangan yang dianggap nyaman dengan menggunakan *Sling psychrometer* (lihat gambar3.1), yaitu dengan cara memutar sling didalam ruangan selama  $\pm 10$  menit pada tiga titik yang berbeda. Dengan pengukuran ini, didapat hasil ratarata suhu yang dianggap nyaman berkisar  $\pm 25^{\circ}$ C. Selain itu, diukur juga suhu keluaran dari AC dengan menggunakan alat yang bernama *Anenometer vane probe* (gambar 3.2), yang terdapat pada lab pendingin fakultas teknik universitas Indonesia. Pengambilan data dilakukan pada 4 titik keluaran langsung dari AC dengan hasil rata-rata adalah 14.7°C dan kecepatan aliran fluida 4m/s

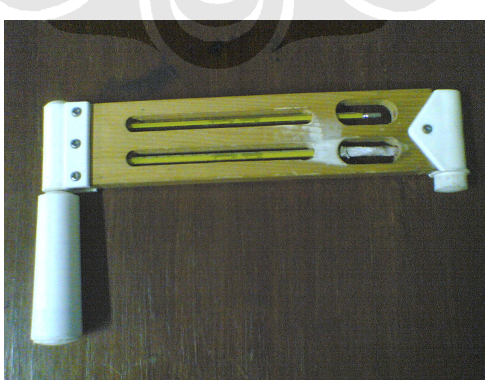

Gambar 3.1 Sling psychrometer

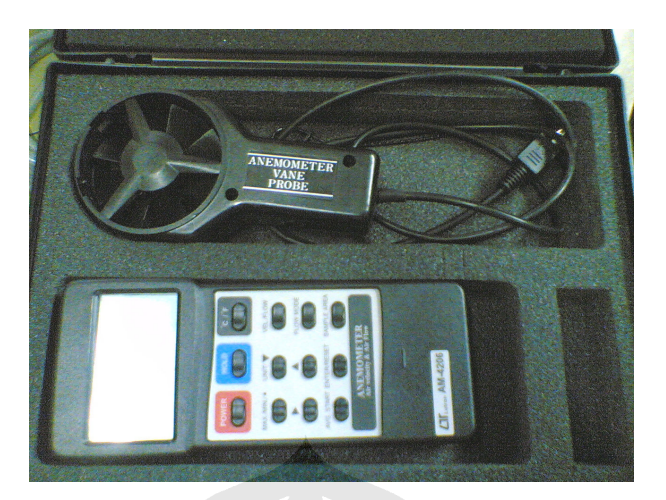

Gambar 3.2 Anemometer

• Lokasi gedung Dekanat

Lokasi gedung Dekanat yang terletak dikota Depok yang mempunyai koordinat sebagai berikut [5]

- Latitude (degree) :-6.4
- Longitude (degree) : 106.8186111
- Time Zone (hr) : 7
- Elevation (meter) : 140
- Bentuk bangunan Dekanat

Dekanat mempunyai bentuk bangunan seperti pada gambar 3.3 . Sedangkan untuk jumlah ruangan dan tata letak ruang, Dekanat mempunyai ruangan sebanyak 24 ruang. Untuk lebih detail, dapat dilihat pada gambar 3.4, 3.5, dan 3.6

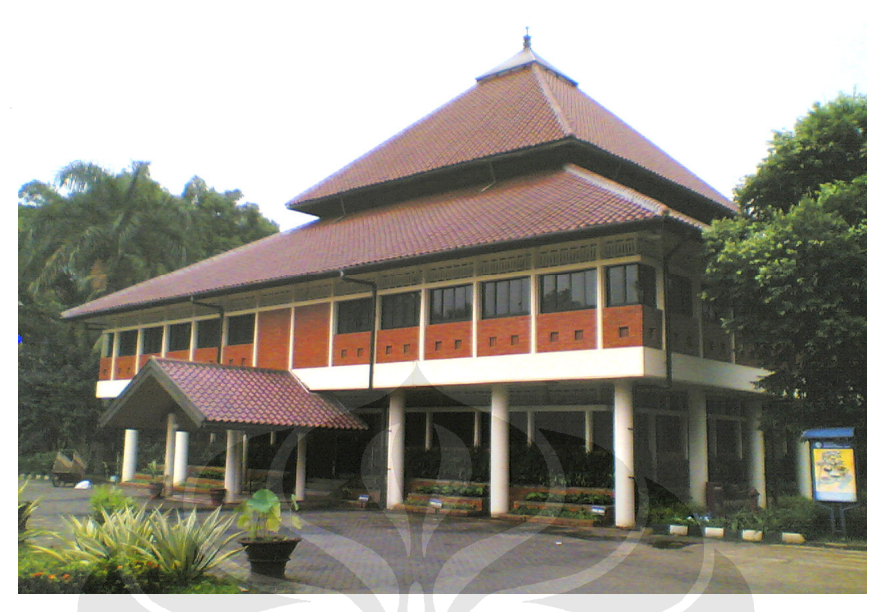

Gambar 3.3 Gedung Dekanat FTUI F SERVER PANTRY PRIJ TOILET PANE R INFRA STRUKTUR R DOKUMEN R Chevror R Rapat Indosat  $\mathcal{V}$ RESEPSIONIS R Alumni Lounge R AUDIC Panggung U . 1.00 [ 1.00 ] DENAH LANTAI 1 skala 100

Gambar 3.4 denah lt.1

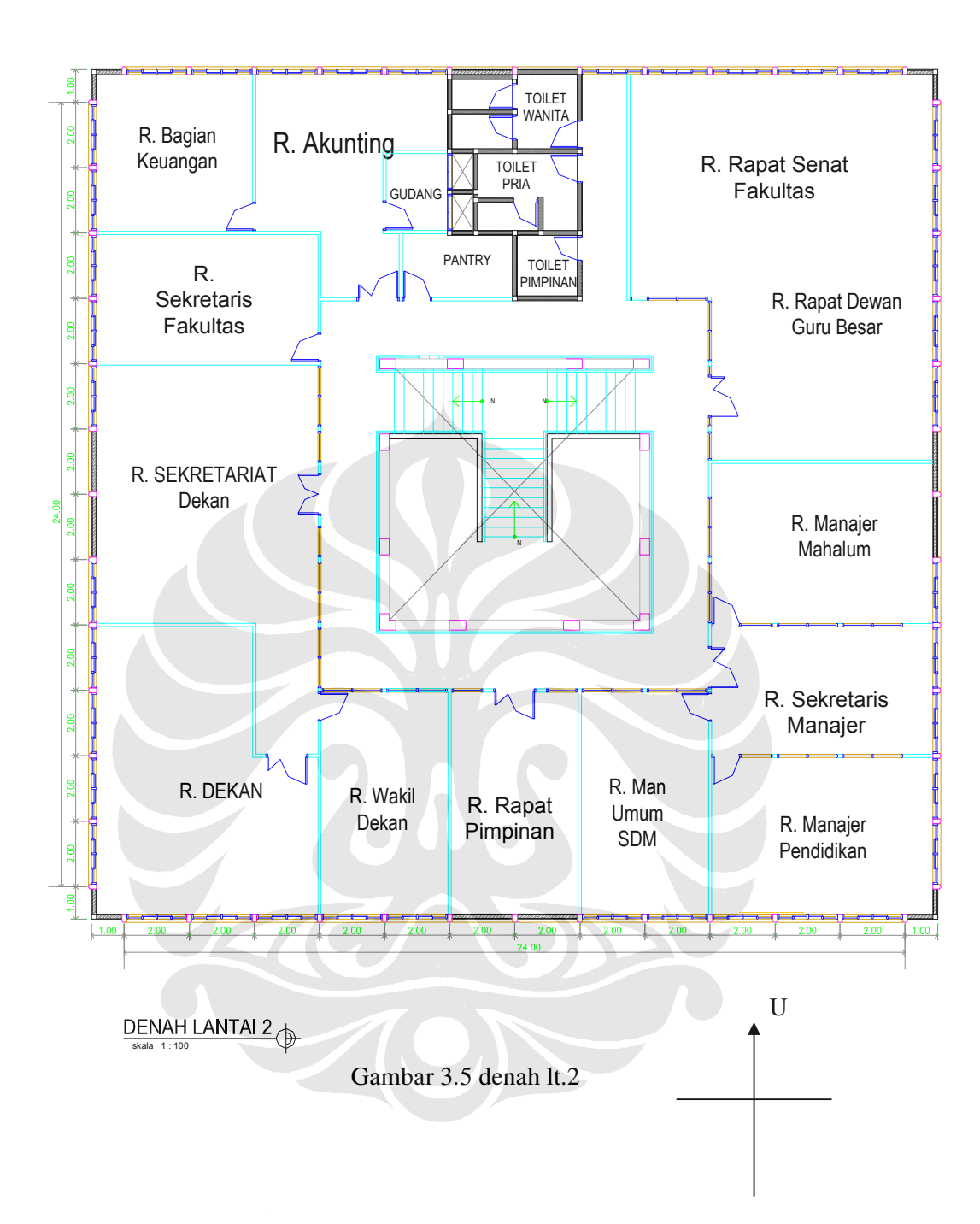

Universitas Indonesia

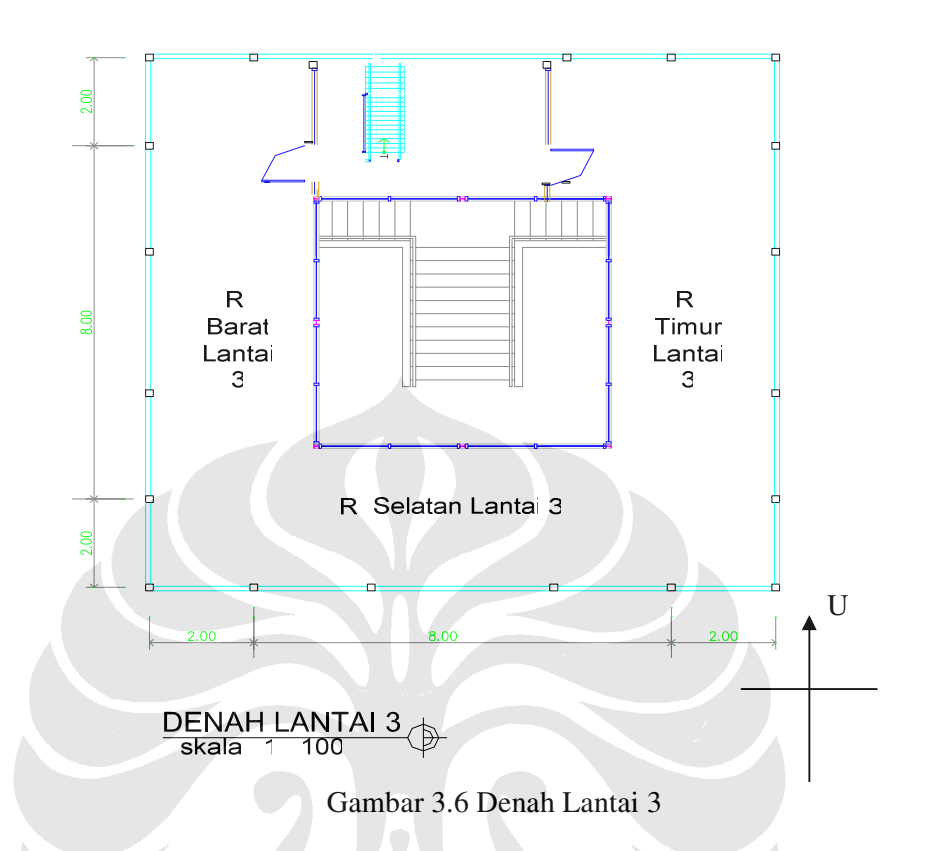

# 3.2 LANGKAH PENGOPERASIAN SOFTWARE

Software yang digunakan dalam penghitungan energi kali ini menggunakan EnergyPlus versi 2.2 . Adapun langkah demi langkah akan dijelaskan dalam sub-bab ini. Dimana dalam pengerjaannya, tidak boleh ada kesalahan *error* yang mana tidak akan didapatkan hasil output yang kita inginkan.

Adapun langkah langkah nya sebagai berikut

1. Membuka software EnergyPlus.

Pada desktop windows klik start  $\rightarrow$  All Programs  $\rightarrow$  EnergyPlus V2.2, lalu kita pilih IDF Editor. Sehingga akan muncul tampilan seperti pada gambar 3.5

- Pada menu version, adalah tipe EnergyPlus yang di gunakan. Disini menggunakan versi 2.2
- Pada menu building, ketikkan nama gedung yang akan dijadikan objek, dimana dalam penelitian kali ini adalah gedung Dekanat

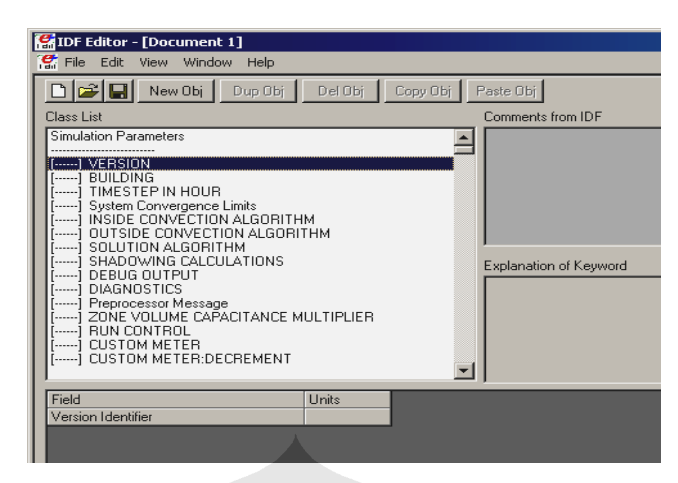

Gambar 3.5 tampilan awal software

- 4. Pada menu *Timestep in hour* adalah pembagian waktu. isikan dengan angka 4 (standarisasi)
- 5. Pada menu Zone Volume, isi angka 1 dengan perbandingan 1:1
- 6. Selanjutnya pada menu Run Control adalah perimeter apa saja yang akan dijadikan acuan pada saat melakukan penghitungan. Disini hanya mencantumkan "yes" pada *design day simulation*, sementara sisanya atur ke "No"
- Run period, adalah suatu gambaran tentang penggunaan keadaan cuaca dan juga masa berlakunya waktu. Disini diambil selama 1 tahun. Sementara untuk format pengisian, sebagai berikut:
- Location, adalah letak geografis dari objek bangunan yang akan hitung. Lihat pada point 3.1.1.2
- Design Day, menggambarkan kondisi lingkungan disekitar bangunan. Pada bagian ini terdapat besar Rh, suhu maksimum, tekanan barometer, kecepatan angin, arah angin, dan sebagainya.
- 10. Ground Temperature, menjelaskan tentang suhu permukaan. Biasanya berbeda 2<sup>0</sup>C lebih rendah dibandingkan suhu ruangan.
- Material Regular, adalah material apa saja yang digunakan pada gedung Dekanat. Lebih jelasnya lihat tabel 3.1
- 12. Material window glass, adalah material yang terbuat dari bahan kaca. Misal jendela.

- 13. Construction, adalah perpaduan dari satu atau lebih material yang akan menyusun sebuah konstruksi. Misal tembok, perpaduan antara bata dan semen.
- 14. Zone, adalah nama dari ruangan atau daerah yang terdapat didalam sebuah bangunan. Misal ruang dekanat, ruang infrastruktur, dan lain-lain
- 15. Surface Geometri, adalah sebuah patokan dalam melakukan proses penggambaran. Misal searah jarum jam atau berlawanan dengan arah jarum jam.
- 16. Surface heat transfer, adalah bentuk permukaan bangunan yang kita jadikan objek. Dimana bangunan disini adalah bangunan Dekanat, yang mempunyai denah seperti pada gambar 3.4 , 3.5, dan 3.6. Aturan yang digunakan disini adalah vertex, yang nantinya akan membentuk sebuah garis, lalu membentuk sebuah ruangan. Ruangan disini harus mempunyai dinding, lantai, dan atap.
- 17. Schedule, adalah bagian dimana *user* memasukkan semua yang dipakai pada gedung Dekanat. Misal jadwal Penerangan, jadwal aktivitas pegawai.
- 18. Schedule Compact, hampi sama seperti pada schedule, namun dia lebih lebih spesifik pada penempatan. Misal Ruang dekan, pada saat jadwal nyala lampu kita masukkan pada kolom schedule. Namun untuk lamanya waktu, kita pilih di sccedule Compact
- 19. People, merupakan jumlah orang yang menghuni suatu ruangan. Untuk lebih jelasnya lihat pada tabel 3.2
- 20. Light, merupakan jumlah lampu yanag digunakan pada suatu ruangan. Untuk pemakaian lampu pada tiap dekanat, dapat dilihat pada tabel 3.3
- Electric Equipment , merupakan daya yang digunakan selain pada lampu. Misal komputer, printer, Fotocopy. Untuk jumlah nya liat tabel 3.2
- 22. Pada Zone Equipment, akan dipilih pada menu controlled zone Equipment. Yaitu ruangan mana saja yang akan dihitung. Lihat nama ruangan pada tabel 3.2
- 23. Selanjutnya adalah Zone Equipment list, yaitu berfungsi mendefinisikan proses pendinginan Selanjutnya adalah menu Purchased Air, dimana pada bagian ini di inginkan suhu ruangan yang diinginkan.

- 24. Bila semua langkah sudah dilakukan, sekarang saatnya ke report variable. Disini, paremater apa saja yang ingin kita ketahui, dan interval waktu nya. Pada penelitian kali ini, yang kita ingin ketahui adalah besar energi pendinginan ( Zone/ Sys Cooling Energi ), Zone/Sys Cooling rate, dan Zone/Sys Air temp.
- 25. Langkah terakhir adalah simulate. Bila tidak terdapat error, maka akan terlihat seperti pada gambar 3.6

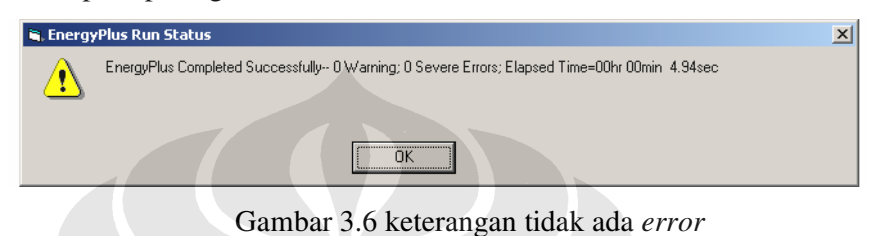

# 3.3 TANGGAL PENGAMBILAN DATA

Dalam penelitian kali ini, kegiatan pengambilan data dilakukan dengan proses wawancara ataupun observasi secara langsung. Untuk lebih jelasnya dapat dilihat pada tabel 3.5

| Tabel 3.6 Tangga | l pengambilan data |
|------------------|--------------------|
|------------------|--------------------|

| Tanggal    | Kegiatan                                                                                            |
|------------|----------------------------------------------------------------------------------------------------|
| 17-10-2008 | Meminta denah dari gedung Dekanat                                                                   |
| 19-10-2008 | Meminta denah sistem instalasi listrik dan alat lainnya<br>digedung Dekanat                         |
| 24-10-2008 | Mencari informasi tentang jumlah komputer, jumlah orang<br>ditiap ruangan, dan jam kerja di Dekanat |
| 26-10-2008 | Menghitung temperature yang dianggap nyaman di dekanat dengan menggunakan <i>Sling psychrometer</i> |
| 28-10-2008 | Menghitung suhu output yang keluar langsung dari AC                                                 |